# How to deposit and withdraw funds using Paysafecard

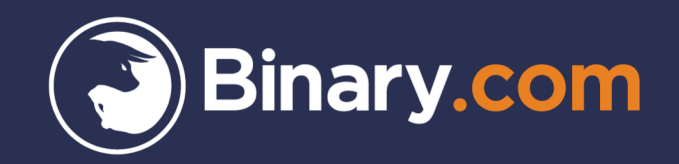

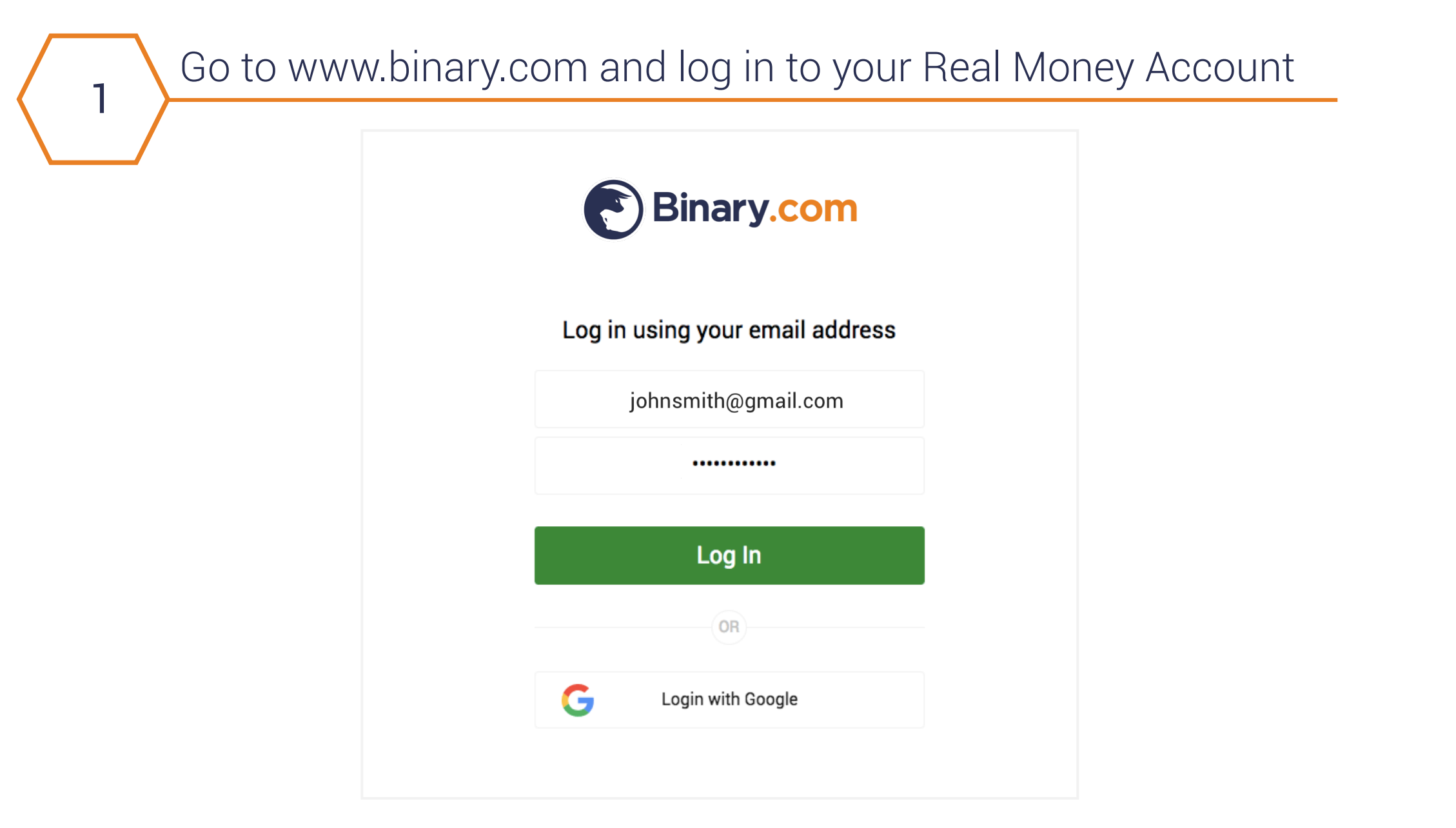

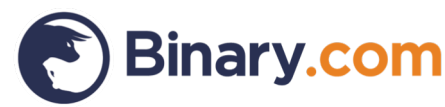

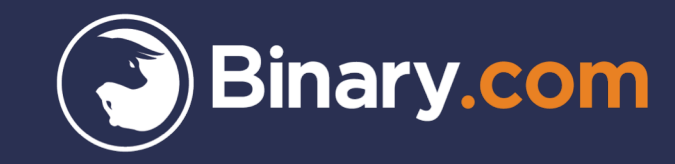

# How to deposit your funds using Paysafecard

# Go to the 'Cashier' to make a deposit

Make sure you are logged in to your Binary.com Real Money Account

1. Go to the 'Cashier'

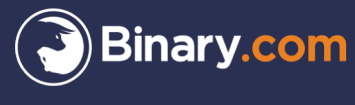

2

Trade - Portfolio Profit Table Statement Cashier Resources - Settings -

# Cashier

### Bank-wire, credit card, e-cash wallet

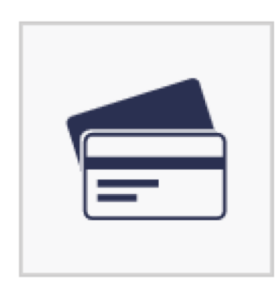

Deposit or withdraw to your account via bank-wire, credit card, or e-cash wallet.

View available payment methods

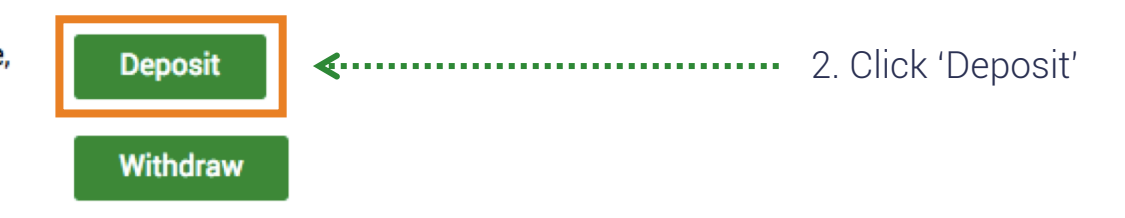

EUR Account MLT76965

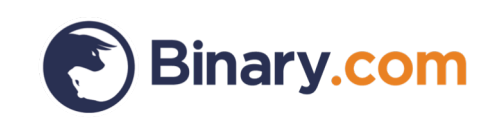

Choose 'Paysafecard' from the list of deposit methods

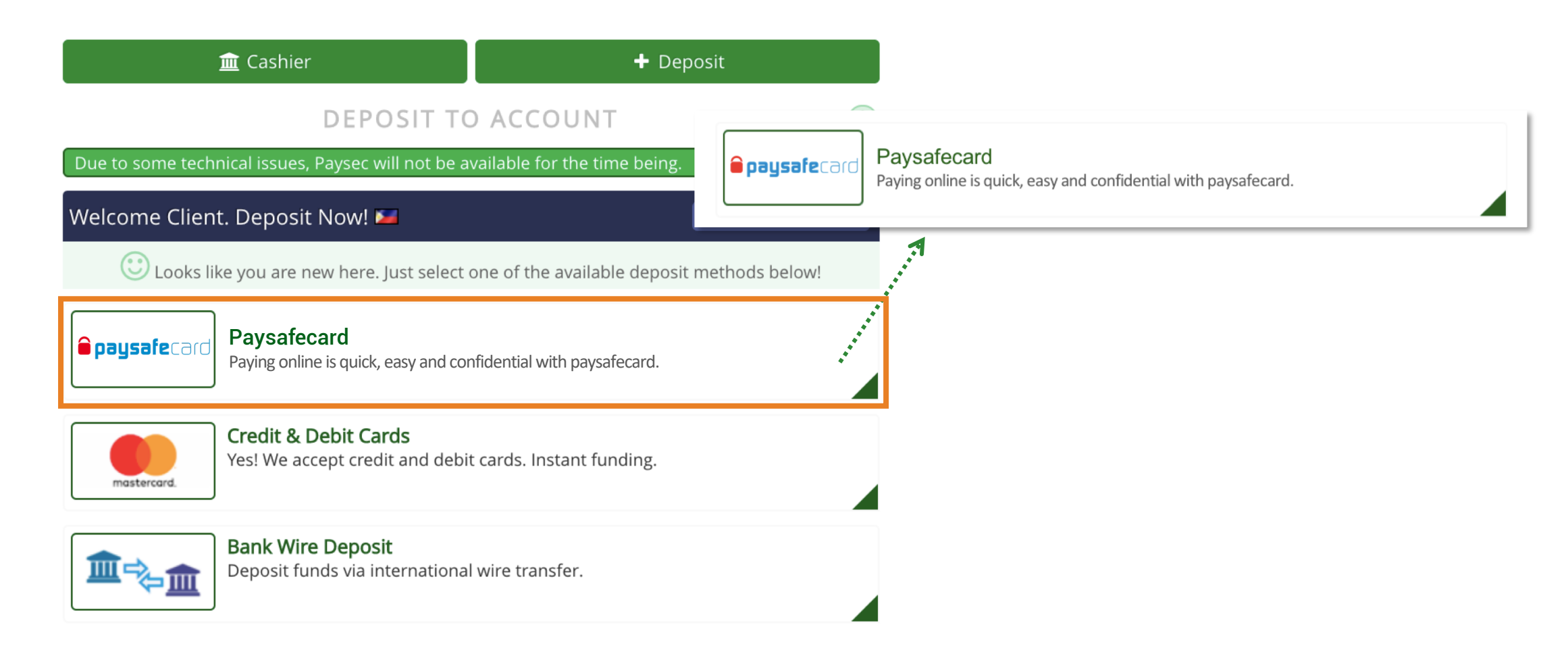

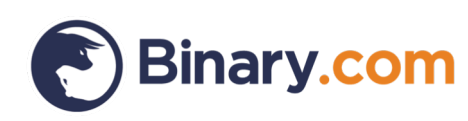

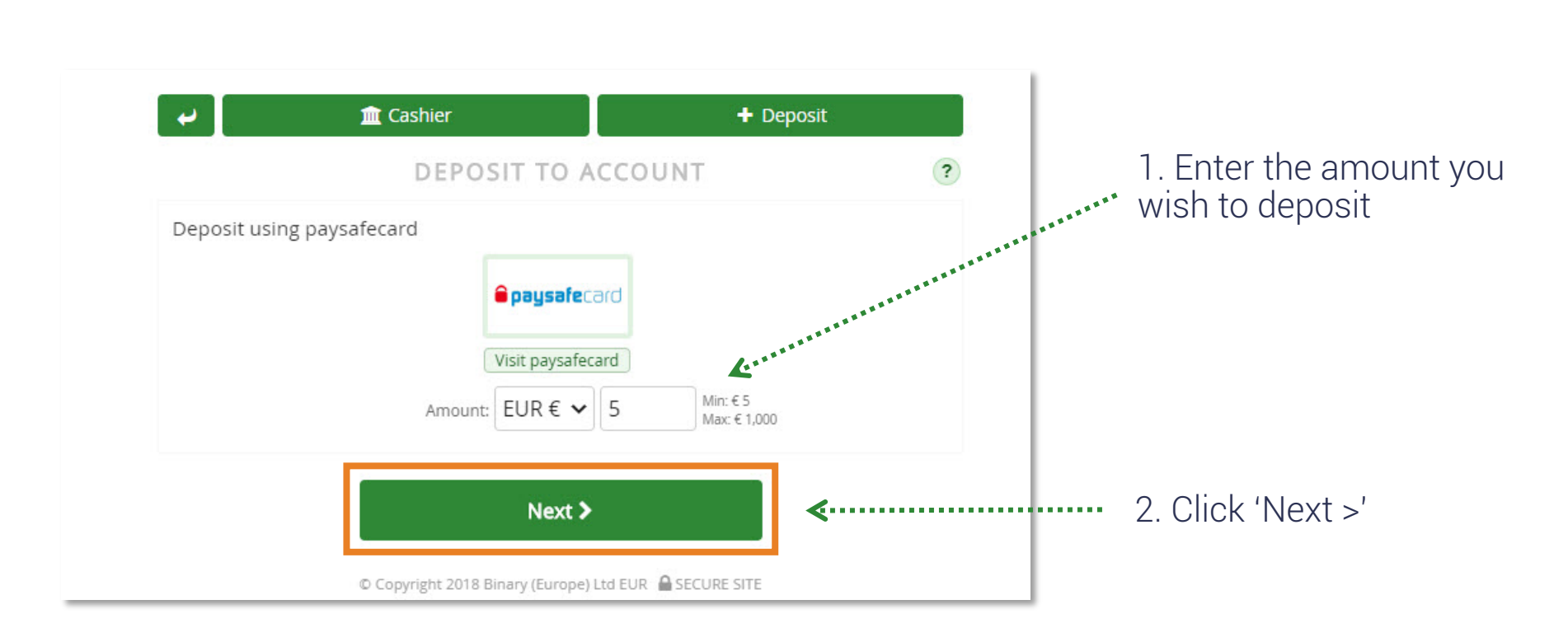

Enter the amount you wish to deposit

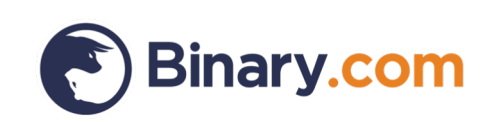

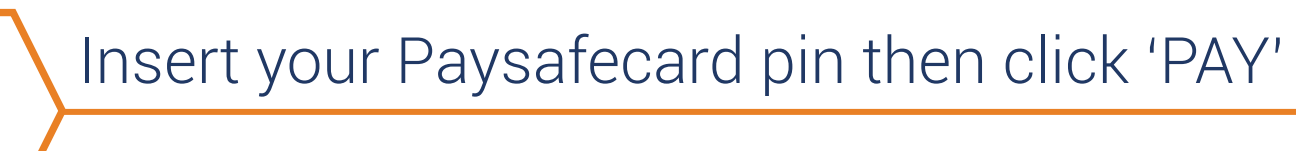

| PAY WITH PAYSAFECARD           | PIN balance        | 0.00 EUR |
|--------------------------------|--------------------|----------|
| 1004 5670 0100 456             | Outstanding amount | 5.00 EUR |
| <pre>     cp_terms_line </pre> | Payment amount     | 5.00 EUR |
| PAY                            |                    |          |

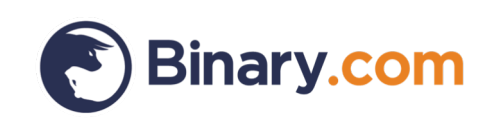

# Congratulations! You have successfully deposited into your Real Money Account

| DEPOS                                                                                                    | IT TO ACCOUNT                                                                     | ?                                |
|----------------------------------------------------------------------------------------------------|-----------------------------------------------------------------------------------|----------------------------------|
| CONGRATULATIONSI                                                                                                   |                                                                                   |                                  |
| Your deposit was <b>successful</b> .                                                                               |                                                                                   |                                  |
| Transaction Details:                                                                                               |                                                                                   |                                  |
| Payment via:                                                                                                    | paysafe                                                                           |                                  |
| Account ID:                                                                                                    | MLT76965                                                                          |                                  |
| Amount:                                                                                                    | € 5.00 EUR                                                                        |                                  |
| Trace ID:                                                                                                    | 2504952                                                                           |                                  |
| Date:                                                                                                    | 6/15/2018                                                                         |                                  |
| Current Balance:                                                                                                   | € 15.00 EUR                                                                       |                                  |
| A deposit confirmation email has been sent to you fron<br>address is added to your safe senders list to ensure ser | n payments@binary.com and should arrive sint items do not land in your junk mail. | hortly. Please ensure this email |
|                                                                                                    |                                                                                   | Print this Pag                   |

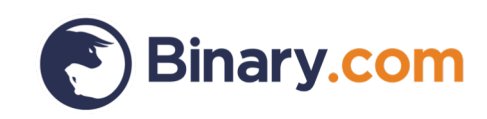

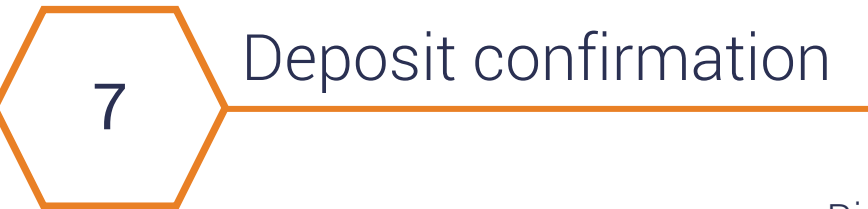

## Binary.com Real Money Account statement

## Statement

| Date                         | Ref.      | Potential<br>Payout | Action  | Description                                                                                                    | Credit/Debit | Balance<br>(EUR) |
|------------------------------|-----------|---------------------|---------|----------------------------------------------------------------------------------------------------|--------------|------------------|
| 2018-06-15<br>7:25:27<br>GMT | 569050563 | -                   | Deposit | DoughFlow deposit trace_id=2504952<br>created_by=INTERNET<br>payment_processor=paysafe<br>transaction_id=2504952 | 5.00         | 15.00            |

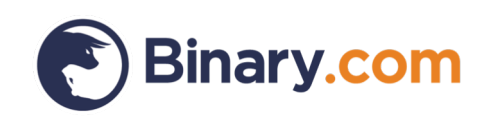

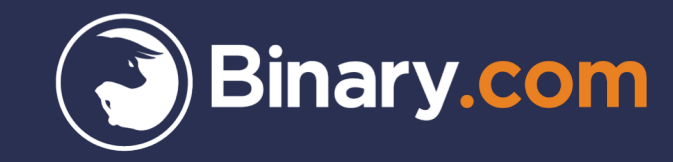

# How to withdraw your funds using Paysafecard

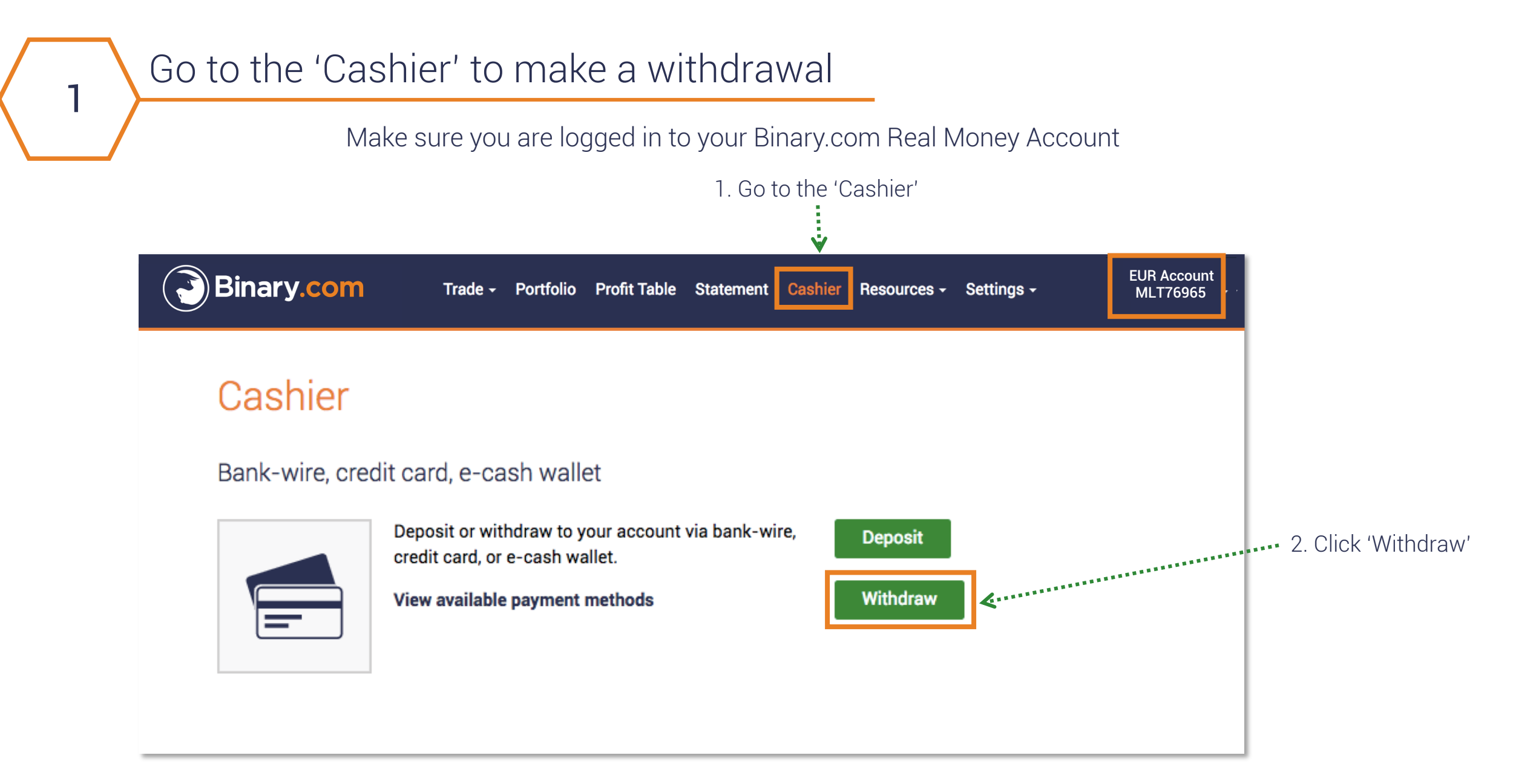

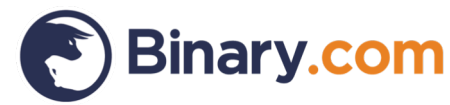

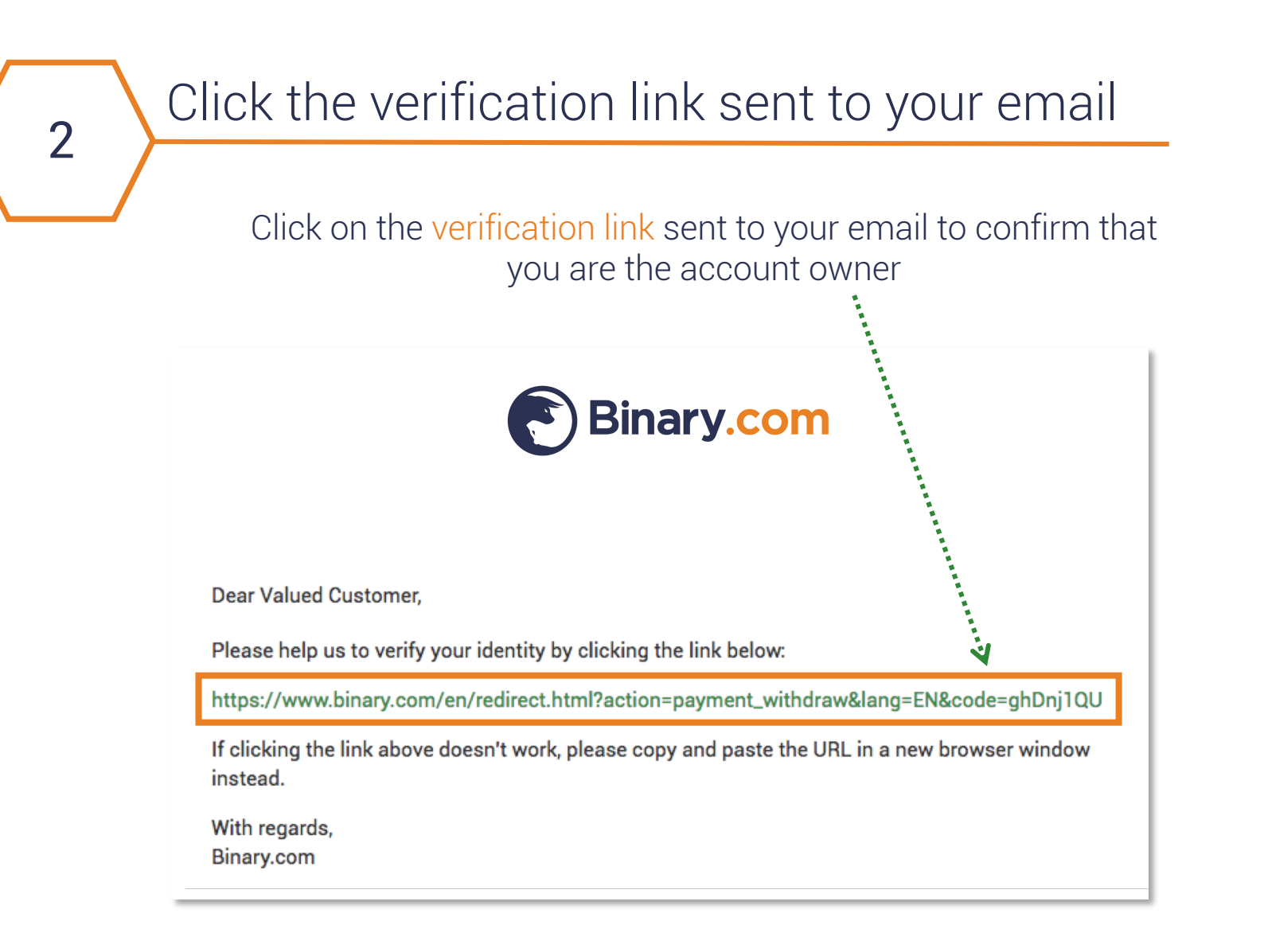

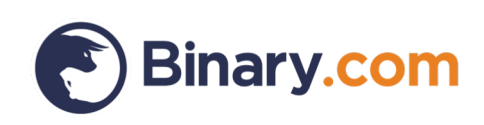

# You'll be automatically redirected to the withdrawal page

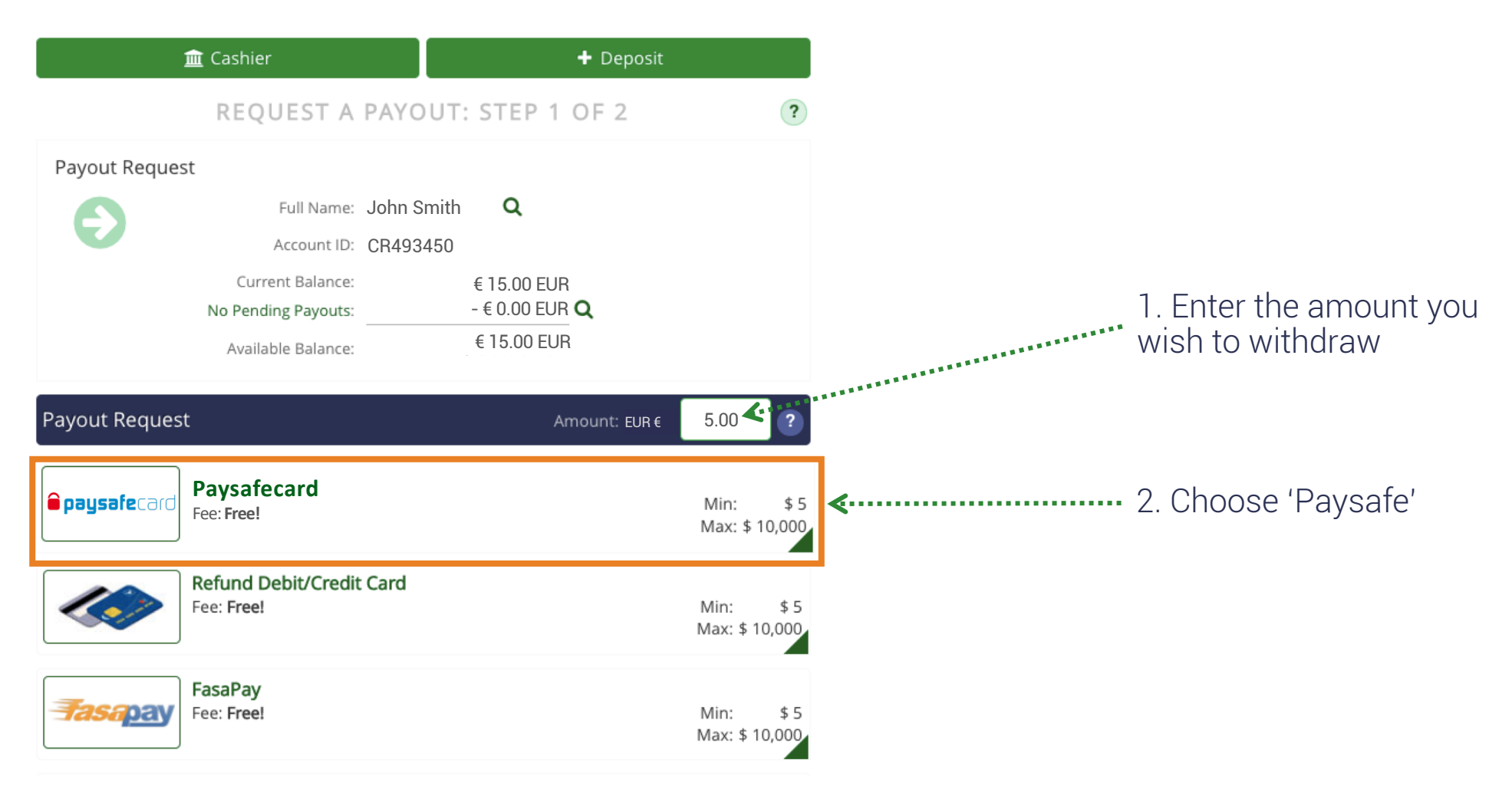

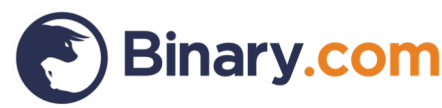

# Enter your comments and click 'Request Payout'

|                                                                                                    | REQUEST A PAYO                                                                                     | OUT: STEP 2 OF 2                                                                      | ?                 |
|----------------------------------------------------------------------------------------------------|----------------------------------------------------------------------------------------------------|---------------------------------------------------------------------------------------|-------------------|
| Payout Request                                                                                                    | <b>€ pays</b><br>Paysafe                                                                           | afecard<br>Change D                                                                   |                   |
|                                                                                                    | Amounti                                                                                            | £ 5.00 EUD                                                                            |                   |
|                                                                                                    | Processing Fee:                                                                                    | Free! ?                                                                               |                   |
| Payout Details                                                                                                    |                                                                                                    |                                                                                       |                   |
|                                                                                                    | Paysafecard Email: johns                                                                           | smith@gmail.com                                                                       |                   |
| Comn                                                                                                    | nents or Instructions: With                                                                        | drawal from MLT76965                                                                  | 1                 |
| me of the above form fields<br>you require changes to the f<br>anges in the Comments fiel<br>ank you for your cooperatic | Reques<br>may have been restricted from direct<br>orm values, please request your payo<br>d.<br>m. | t <b>Payout</b><br>t data entry.<br>nuts by contacting Customer Services, or by clear | ly detailing your |
|                                                                                                    | @ C                                                                                                |                                                                                       |                   |

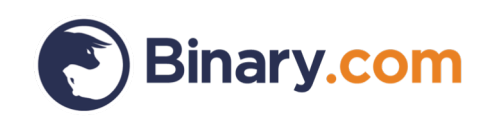

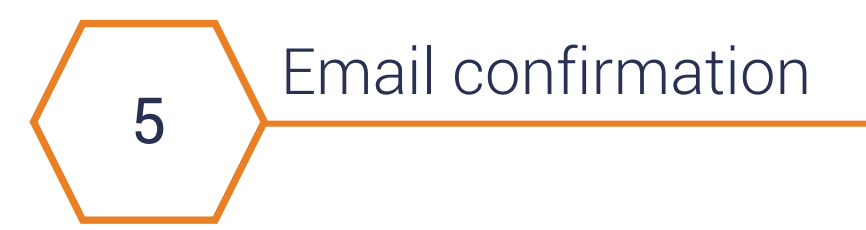

#### Account Payout - Binary (Europe) Ltd EUR - TraceID 2505202

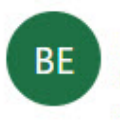

Binary (Europe) Ltd EUR <payments@binary.com> Fri 6/15, 11:30 AM You &

## **Payout Completed**

Dear John Smith,

Your Binary.com payout € 5.00 EUR of for Account ID MLT6956 has been successfully processed.

Thank you for your continued business!

Email: payments@binary.com Phone: +44 1666 800042

- The Staff at Binary (Europe) Ltd EUR -

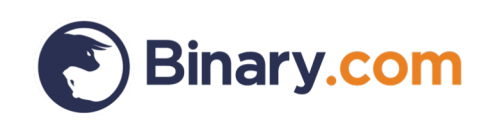

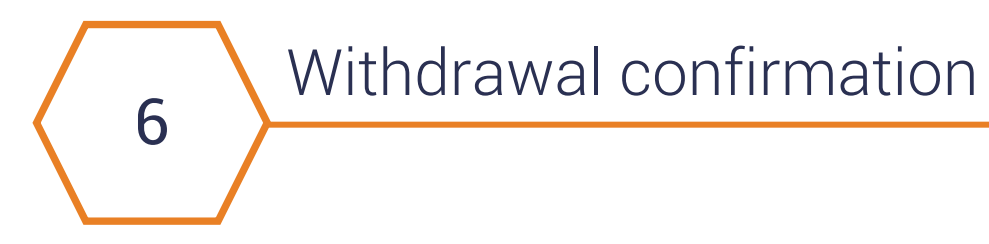

#### Binary.com Real Money Account statement

## Statement

| Date                         | Ref.      | Potentia<br>Payout | Action     | Description                                                        | Credit/Debit | Balance<br>(EUR) |
|------------------------------|-----------|--------------------|------------|--------------------------------------------------------------------|--------------|------------------|
| 2018-06-18<br>5:53:09<br>GMT | 569065789 | -                  | Withdrawal | DoughFlow withdrawal trace_id=2421591<br>payment_processor=Paysafe | -5.00        | 10.00            |

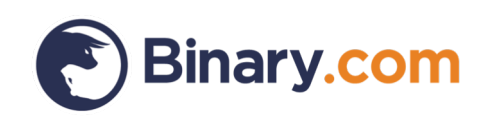

# Check out our wide range of payment methods.

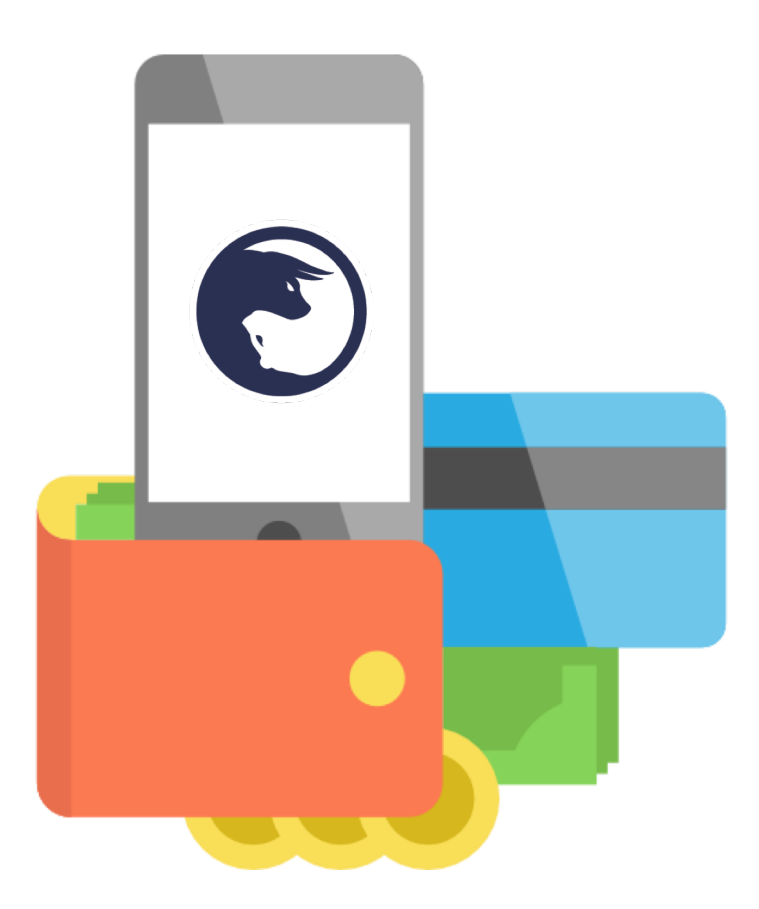

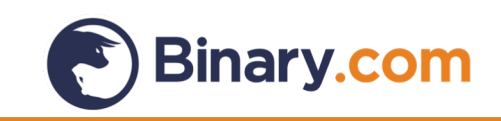

Sign up for a Binary.com account today

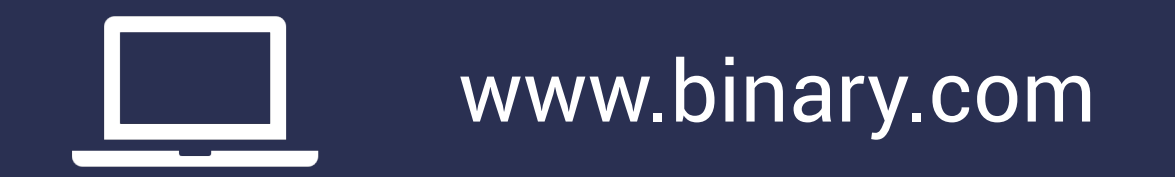

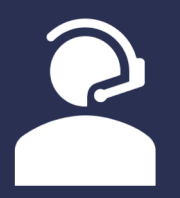

marketing@binary.com

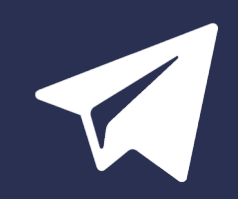

Telegram: Binary Group

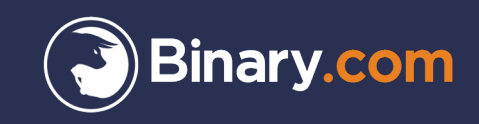

#### High risk disclaimer

Trading in complex investment products such as CFDs and/or binary options is speculative and involves a high degree of risk that can result in the loss of your entire investment. Your loss may exceed your deposit. Therefore, such products are appropriate only for persons that understand and are willing to assume the economic, legal, and other risks involved in transactions. It is important that you fully understand the risks involved before making a decision to enter into or sell an investment product with us. If you are in any doubt about the risks involved with the investment products, you should seek professional advice.

This content is intended for educational and information purposes only without regard to your knowledge and experience or your personal financial situation or needs. It has not been independently reviewed or prepared in accordance with legal requirements designed to promote the independence of investment research and are not subject to prohibition on dealing ahead of the dissemination of investment research.

It should not be construed as investment or financial advice and you should not rely on any of its content to make or refrain from investment decisions. Binary.com will not accept liability whatsoever for any loss or damage incurred by users in their trading, which may arise directly or indirectly from the use of, or reliance on such information/contents.

Prices shown on the website may vary and/or fluctuate due to changes in the currency exchange rates and/or price movements, which may impact your return of investment. Past performance is not indicative of future results.

Binary (IOM) Ltd is licensed and regulated by the Isle of Man Gambling Supervision Commission, and by the UK Gambling Commission. Binary (Europe) Ltd is licensed by the UK Gambling Commission and by the Malta Gaming Authority. Binary Investments (Europe) Ltd is licensed and regulated by the Malta Financial Services Authority, Notabile Road, Attard, BKR4000, Malta. Binary (V) Ltd. is licensed and regulated by the Vanuatu Financial Services Commission, Rue Bougainville, Port Vila, Vanuatu. Binary (C.R.) S.A. is registered in Costa Rica.

Clients must be 18 years old and above. Gambling can be addictive, please play responsibly. To find out how, please visit: www.gambleaware.co.uk.

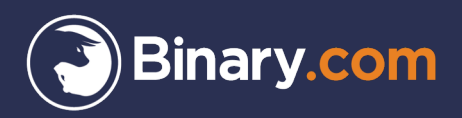

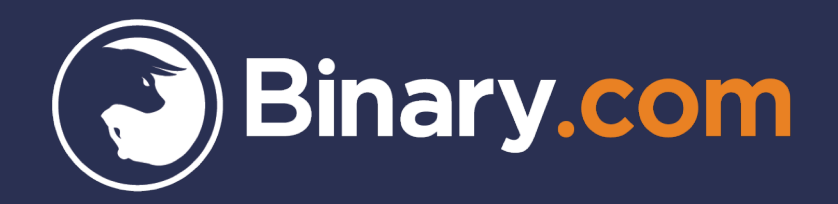